# **Devolução Para Fornecedor**

Esta ferramenta tem a função de realizar a devolução/troca ou perda de mercadoria para um fornecedor.

Para abrir esta ferramenta basta entrar no menu:

Gerenciamento→Estoque→Devolução para Fornecedor

Ao clicar nesta opção aparecerá a seguinte interface:

|              |              |                                 | _           |             |               |              | Intellicas   | h 3. 1. 8                |                 |           |              |             |             |                       |
|--------------|--------------|---------------------------------|-------------|-------------|---------------|--------------|--------------|--------------------------|-----------------|-----------|--------------|-------------|-------------|-----------------------|
| $\mathbf{V}$ |              | IWS<br>INTELLIWARE<br>SOLUTIONS | Bem vindo   | ADMIN, vo   | ocê está cone | ctado em     | IWS - INTELL | IWARE SOL                | UTIONS [65.2    | 212.607/0 | 001-80]      |             |             | 🛛 🖉 🗙                 |
| Auto         | Neuro        |                                 |             | <b>4</b>    | ₽róvimo.      | ¢≫<br>Líltma |              | 🕭                        | h<br>tarar Forn | P/Parda   | Jonesimir -  | Decenta     | r. Confirma |                       |
| Auto         | NOVO         | LUCAIIZ                         |             | Anterior    | (ABERTO       | ) AMB        | EV-CIA D     |                          | AS DAS          | AMERI     | Inbuun       | Descanta    | Comman      |                       |
| Docume       | nto: 00000   | 07533                           | Doc. Cole   | tor: 2022   | 0222.009000   | A            | penas Aberta | is                       |                 |           | Cód. Interno | o: 44337578 | 894001      |                       |
| De           | PADRÃO       |                                 |             | Para        | TROCAS        |              |              | •                        |                 |           |              |             |             |                       |
| Produto      |              |                                 |             |             |               | Data         | 22/02/2022   | ▼ Qtde                   | 0,00            | Custo     | 0,00 Valio   | lade        | •           |                       |
| Motivo       |              |                                 | •           | Funcior     | nário         |              |              | <ul> <li>Obs.</li> </ul> |                 |           |              |             |             |                       |
| Produ        | uto          |                                 |             |             |               |              |              |                          |                 |           |              | +           | Inserir     |                       |
| Exp. 👻       | Código       | • •                             |             | Produt      | to            |              | Quantidade   | <b>→</b> Unid <b>→</b>   | Perda           | -         | Troca        | - Devo      | olução 👻    | Quantidade ^<br>Sobra |
| ▶ ☑          | 78928408     | 08051                           | GATORADE 50 | 0UVA        |               |              | ,            | 51 UN                    |                 | 0         |              | 0           | 0           |                       |
|              |              |                                 |             |             |               |              |              |                          |                 |           |              |             |             |                       |
|              |              |                                 |             |             |               |              |              |                          |                 |           |              |             |             |                       |
|              |              |                                 |             |             |               |              |              |                          |                 |           |              |             |             |                       |
|              |              |                                 |             |             |               |              |              |                          |                 |           |              |             |             |                       |
|              |              |                                 |             |             |               |              |              |                          |                 |           |              |             |             |                       |
|              |              |                                 |             |             |               |              |              |                          |                 |           |              |             |             |                       |
|              |              |                                 |             |             |               |              |              |                          |                 |           |              |             |             |                       |
|              |              |                                 |             |             |               |              |              |                          |                 |           |              |             |             |                       |
|              |              |                                 |             |             |               |              |              |                          |                 |           |              |             |             |                       |
|              |              |                                 |             |             |               |              |              | 51                       |                 | 0         |              | 0           | 0           | <b>~</b>              |
| <            | Davida a (D  |                                 | Dandar      | tee Dee Fr  |               |              |              |                          |                 |           |              |             |             | >                     |
| Devoluc      | ao Fornece   | evoluço<br>dor                  | es Pender   | ites Por Fo | prnecedor     |              |              |                          |                 |           |              |             |             |                       |
| Sem cert     | ificado conf |                                 | Caixa Fe    | echado 🛛    | 3 dias        |              |              | Nenhu                    | um Agendam      | ento!     | Notas par    | a Conferir! |             | .::                   |
|              |              |                                 |             |             |               |              |              |                          |                 |           |              |             |             |                       |

### Até a versão 3.1.009.0

1/6

Last

update: 2022/02/22 manuais:intellicash:estoque:devolucao\_para\_fornecedor http://wiki.iws.com.br/doku.php?id=manuais:intellicash:estoque:devolucao\_para\_fornecedor&rev=1645547199 16:26

| Butter frommedor       Formeedor       Important       Important         Other Scillozzi       Egendentes       Important       Important         Deta       Egitilizzit       Egitilizzit       Egendentes       Important         Produtto       Important       Important       Important       Important         Produtto       Important       Important       Important       Important         Produtto       Important       Important       Important       Important         Important       Costo       Other       Important       Important         Important       Costo       Other       Important       Important         Important       Costo       Other       Important       Important         Important       Costo       Other       Important       Important         Important       Costo       Other       Important       Important         Important       Costo       Important       Important       Important         Important       Costo       Important       Important       Important         Important       Costo       Important       Important       Important         Important       Costo       Important       Important                                                                                                    | 10.20                       |         |         |            |       |         |        |           |       |         |   |        |      |          |       |          |        |         |        |       |   |           |   |
|----------------------------------------------------------------------------------------------------|-----------------------------|---------|---------|------------|-------|---------|--------|-----------|-------|---------|---|--------|------|----------|-------|----------|--------|---------|--------|-------|---|-----------|---|
| Outcomain       Produto         Data       56/10/2017       Quée       Cueto       Cueto                                                                                                    | Buscar Forn                 | necedor | Forneo  | edor       |       |         |        |           |       |         |   |        | 1    | Pende    | entes |          | Impri  | mir     |        |       |   |           |   |
| Produto       Produto       Produto       Produto         Esportar × Codigo ×       Produto       Costo × Codigo × Codigo ×       Other × Codigo × Codigo ×            Codigo × Codigo ×       Produto       Produto                                                                                                    | <ul> <li>Automát</li> </ul> | tico    |         |            |       |         |        |           |       |         |   |        |      |          |       |          |        |         |        |       |   |           |   |
| Dete       22/10/2017       • Odde       • Intern       • Transform         Obs       • Functonário       • • • • • • • • • • • • • • • • • • •                                                                                                    | O Manual                    |         | Produto | )          |       |         |        |           |       |         |   |        |      | 5 impo   | ortar |          | Expor  | tar     |        |       |   |           |   |
| Motion     Puncionario       Codate     -                                                                                                    |                             |         | Data    | 26/10/2017 | 💌 Qtd | Je      | 0 Cust | .o 0,0    | 00 Va | lidade  |   | -      | -    | Inse     | erir  | <b>~</b> | Confir | mar     |        |       |   |           |   |
| Obs.                                                                                                    |                             |         | Motivo  |            |       |         | - Fur  | ncionário |       |         |   | -      |      |          |       | -        | Trans  | ferir   |        |       |   |           |   |
| Produto                                                                                                    |                             |         | Obs.    |            |       |         |        | _         |       |         |   |        |      |          |       |          |        |         |        |       |   |           |   |
| Produto Exportar  Codugo  Produto Produto Produto Custo  Custo  C |                             |         |         |            |       |         |        |           |       |         |   |        |      |          |       |          |        |         |        |       |   |           |   |
| Exportar Código Produto Custo Quée Quée Quée Quée Quée Quée Quée Quée                                                                                                    | Produto                     |         |         |            |       |         |        |           |       |         |   |        |      |          |       |          |        |         |        |       |   |           |   |
| Olde     Funcionário     Molivo     Validade +     Observação                                                                                                    | Exportar -                  | Código  | -       |            |       | Produto |        |           | •     | Custo   | - | Qtde   | - I  | Uni. 🖣   | -     | Custo    | •      | Qtde    | -      | Qtde  | • | Qtde 🗸    |   |
| Qtde     Informações Adicionais       Qtde     Funcionário       Validade     Observação                                                                                                    |                             | -       |         |            |       |         |        |           |       | Unitari | 0 |        |      |          | -     | Iotal    |        | Perda   |        | Iroca |   | Devoluçao |   |
| Quide  Funcionàrio Motivo Validade Observação                                                                                                    |                             |         |         |            |       |         |        |           |       |         |   |        |      |          |       |          |        |         |        |       |   |           | I |
| Otde •     Informações Adicionais       Observação     •       Observação     •                                                                                                    |                             |         |         |            |       |         |        |           |       |         |   |        |      |          |       |          |        |         |        |       |   |           |   |
| Otde                                                                                                    |                             |         |         |            |       |         |        |           |       |         |   |        |      |          |       |          |        |         |        |       |   |           |   |
| Otde       Informações Adicionais         Otde       Funcionário         Validade       Observação                                                                                                    |                             |         |         |            |       |         |        |           |       |         |   |        |      |          |       |          |        |         |        |       |   |           |   |
| Otde -       Funcionário       Motivo       Validade -       Observação       -         Otde -       Validade -       Observação       -       -       -         Observação       Validade -       Observação       -       -       -         Observação       Validade -       Observação       -       -       -         Observação       Validade -       Observação       -       -       -         Observação       Validade -       Observação       -       -       -         Observação       Validade -       Observação       -       -       -         Observação       -       -       -       -       -       -         Observação       -       -       -       -       -       -       -         Observação       -       -       -       -       -       -       -       -       -       -       -       -       -       -       -       -       -       -       -       -       -       -       -       -       -       -       -       -       -       -       -       -       -       -       -       -       -       -                                                                                                    |                             |         |         |            |       |         |        |           |       |         |   |        |      |          |       |          |        |         |        |       |   |           |   |
| Otde  Funcionário Motivo Validade  Observação  Pendentes                                                                                                    |                             |         |         |            |       |         |        |           |       |         |   |        |      |          |       |          |        |         |        |       |   |           |   |
| Informações Adicionais         Otde       Funcionário       Motivo       Validade       Observação       Image: Colspan="2">Image: Colspan="2">Image: Colspan="2"         Otde       Funcionário       Motivo       Validade       Observação       Image: Colspan="2">Image: Colspan="2"         Otde       Funcionário       Motivo       Validade       Observação       Image: Colspan="2">Image: Colspan="2"         Opendentes       Funcionário       Image: Colspan="2">Image: Colspan="2"         Opendentes       Funcionário       Image: Colspan="2">Image: Colspan="2"                                                                                                    |                             |         |         |            |       |         |        |           |       |         |   |        |      |          |       |          |        |         |        |       |   |           |   |
| Qtde  Funcionário Motivo Validade  Observação                                                                                                    |                             |         |         |            |       |         |        |           |       |         |   |        |      |          |       |          |        |         |        |       |   |           |   |
| Qtde       Funcionário       Motivo       Validade       Observação           Qtde       Funcionário       Motivo       Validade       Observação           Pendentes       Construction       Construction       Construction                                                                                                    |                             |         |         |            |       |         |        |           |       |         |   |        |      |          |       |          |        |         |        |       |   |           |   |
| Otde       Funcionàrio       Motivo       Validade ×       Observação       ×         Observação       Validade ×       Observação       ×       ×       ×       ×       ×       ×       ×       ×       ×       ×       ×       ×       ×       ×       ×       ×       ×       ×       ×       ×       ×       ×       ×       ×       ×       ×       ×       ×       ×       ×       ×       ×       ×       ×       ×       ×       ×       ×       ×       ×       ×       ×       ×       ×       ×       ×       ×       ×       ×       ×       ×       ×       ×       ×       ×       ×       ×       ×       ×       ×       ×       ×       ×       ×       ×       ×       ×       ×       ×       ×       ×       ×       ×       ×       ×       ×       ×       ×       ×       ×       ×       ×       ×       ×       ×       ×       ×       ×       ×       ×       ×       ×       ×       ×       ×       ×       ×       ×       ×       ×       ×       ×       ×       ×       ×                                                                                                    |                             |         |         |            |       |         |        |           |       |         |   |        |      |          |       |          |        |         |        |       |   |           |   |
| Informações Adicionais         Qtde v       Funcionário       Motivo       Validade v       Observação       •         Pendentes                                                                                                    |                             |         |         |            |       |         |        |           |       |         |   |        |      |          |       |          |        |         |        |       |   |           |   |
| Otde       Funcionário       Motivo       Validade       Observação         Observação              Pendentes <td< td=""><td></td><td></td><td></td><td></td><td></td><td></td><td></td><td></td><td></td><th></th><td></td><td></td><td></td><td></td><td></td><td></td><td></td><td></td><td></td><td></td><td></td><td></td><td></td></td<>                                                                                                    |                             |         |         |            |       |         |        |           |       |         |   |        |      |          |       |          |        |         |        |       |   |           |   |
| Ottle       Funcionário       Motivo       Validade       Observação         Observação       Observação       Observação       Observação                                                                                                    |                             |         |         |            |       |         |        |           |       |         |   |        |      |          |       |          |        |         |        |       |   |           |   |
| Otte       Funcionário       Motivo       Validade ×       Observação       ×         Observação       Validade ×       Observação       ×       ×       ×       ×       ×       ×       ×       ×       ×       ×       ×       ×       ×       ×       ×       ×       ×       ×       ×       ×       ×       ×       ×       ×       ×       ×       ×       ×       ×       ×       ×       ×       ×       ×       ×       ×       ×       ×       ×       ×       ×       ×       ×       ×       ×       ×       ×       ×       ×       ×       ×       ×       ×       ×       ×       ×       ×       ×       ×       ×       ×       ×       ×       ×       ×       ×       ×       ×       ×       ×       ×       ×       ×       ×       ×       ×       ×       ×       ×       ×       ×       ×       ×       ×       ×       ×       ×       ×       ×       ×       ×       ×       ×       ×       ×       ×       ×       ×       ×       ×       ×       ×       ×       ×       ×                                                                                                    |                             |         |         |            |       |         |        |           |       |         |   |        |      |          |       |          |        |         |        |       |   |           |   |
| Otde       Funcionário       Motivo       Validade       Observação         Validade       Observação       Image: Construction of the second second s                                                                                                    |                             |         |         |            |       |         |        |           |       |         |   |        |      |          |       |          |        |         |        |       |   |           |   |
| Otde     Funcionário     Motivo     Validade     Observação                                                                                                    |                             |         |         |            |       |         |        |           |       |         |   |        |      |          | In    | form     | acõe   | os Adi  | rionai | is    |   |           |   |
| Pendentes                                                                                                    | Qtde -                      | -       |         | Funcioná   | rio   |         |        | -         | Mo    | otivo   |   | ▼ Vali | dade | <b>•</b> | -     |          | ayot   | Observa | cão    |       |   | <b>*</b>  |   |
| Pendentes                                                                                                    | Þ                           |         |         |            |       |         |        |           |       |         |   |        |      |          |       |          |        |         | ,      |       |   |           |   |
| Pendentes                                                                                                    | _                           |         |         |            |       |         |        |           |       |         |   |        |      |          |       |          |        |         |        |       |   |           |   |
| Pendentes                                                                                                    |                             |         |         |            |       |         |        |           |       |         |   |        |      |          |       |          |        |         |        |       |   |           |   |
| Pendentes                                                                                                    |                             |         |         |            |       |         |        |           |       |         |   |        |      |          |       |          |        |         |        |       |   |           |   |
| Pendentes                                                                                                    |                             |         |         |            |       |         |        |           |       |         |   |        |      |          |       |          |        |         |        |       |   |           |   |
| Pendentes                                                                                                    |                             |         |         |            |       |         |        |           |       |         |   |        |      |          |       |          |        |         |        |       |   |           |   |
| Pendentes                                                                                                    |                             |         |         |            |       |         |        |           |       |         |   |        |      |          |       |          |        |         |        |       |   |           |   |
| Pendentes                                                                                                    |                             |         |         |            |       |         |        |           |       |         |   |        |      |          |       |          |        |         |        |       |   |           |   |
| Pendentes                                                                                                    |                             |         |         |            |       |         |        |           |       |         |   |        |      |          |       |          |        |         |        |       |   |           |   |
| Pendentes                                                                                                    |                             |         |         |            |       |         |        |           |       |         |   |        |      |          |       |          |        |         |        |       |   |           |   |
| Pendentes                                                                                                    |                             |         |         |            |       |         |        |           |       |         |   |        |      |          |       |          |        |         |        |       |   |           |   |
| Pendentes                                                                                                    |                             |         |         |            |       |         |        |           |       |         |   |        |      |          |       |          |        |         |        |       |   |           |   |
| Pendentes                                                                                                    |                             |         |         |            |       |         |        |           |       |         |   |        |      |          |       |          |        |         |        |       |   |           |   |
| Pendentes                                                                                                    |                             |         |         |            |       |         |        |           |       |         |   |        |      |          |       |          |        |         |        |       |   |           |   |
| Pendentes                                                                                                    |                             |         |         |            |       |         |        |           |       |         |   |        |      |          |       |          |        |         |        |       |   |           |   |
| Pendentes                                                                                                    |                             |         |         |            |       |         |        |           |       |         |   |        |      |          |       |          |        |         |        |       |   |           |   |
| Pendentes /                                                                                                    |                             |         |         |            |       |         |        |           |       |         |   |        |      |          |       |          |        |         |        |       |   |           |   |
|                                                                                                    | Desident.                   |         |         |            |       |         |        |           |       |         |   |        |      |          |       |          |        |         |        |       |   |           |   |

### Menú de Ferramentas

## Criando uma Devolução

Nesta tela é necessário preencher todos os campos na parte superior da tela para realizar a devolução (exceto o campo Obs. Que é opcional).

No canto superior há dois botões para buscar fornecedor entre manual e automático, caso escolha automático é necessário pesquisar primeiro o produto e após isso o campo do fornecedor preencherá automaticamente. Após preencher todos os campos é necessário clicar no botão inserir.

O campo motivo é necessário criar uma parametrização para informá-lo e para isso é necessário abrir a ferramenta de configuração em **Configuração→Motivo**, para acessar o manual Clique Aqui

O campo "**Data**" não pode ser retroagido com mais de 360 dias!

**Inserir** para inserir os itens na devolução para fornecedor no grid abaixo, só pode clicar neste botão quando os campos estiverem preenchidos todos os dados do campo da tela;

|   | Exportar | Código         | Produto                         | Custo<br>Unitario | Qtde | Uni. | Custo<br>Total | Qtde<br>Perda | Qtde<br>Troca | Qtde<br>Devolução |
|---|----------|----------------|---------------------------------|-------------------|------|------|----------------|---------------|---------------|-------------------|
| ▶ | <b>V</b> | 07892840221843 | ELMA CHIPS DORITOS 200GR QUEIJO | 6,24              | 4    | UN   | 24,95          | 4             | 0             | 0                 |

Após inserido o item há três campos, **qtde perda**, **qtde troca** e **qtde devolução**, que é necessário preencher quantos produtos, foram perdidos, trocados ou devolvidos e é necessário que a soma destes três campos estejam coincidindo com a quantidade do campo **qtde**.

Após inseridos todos os itens e confirmados os dados para devolução é necessário clicar no botão confirmar.

**Confirmar** para confirmar a devolução para fornecedor e exportar para nota fiscal e após clicar neste botão aparece a seguinte interface:

| 🍘 Novo CPF/CNPJ    |            | _                                                                                                    |    | × |
|--------------------|------------|----------------------------------------------------------------------------------------------------|----|---|
| Informe o CPF/CNPJ |            |                                                                                                    |    |   |
|                    | X Cancelar | <ul> <li>Image: A start of the start of the start of</li></ul> | Ok |   |

Esta tela serve para informar o CPF/CNPJ do fornecedor que esta realizando a devolução. Após confirmar aparecerá a interface de nota fiscal.

| 饡 Notas Fiscais                 |                     |                    |                       |              |               |              |            |                           | -                         |                   |
|---------------------------------|---------------------|--------------------|-----------------------|--------------|---------------|--------------|------------|---------------------------|---------------------------|-------------------|
|                                 |                     | NF-F               | <b>1/-000000003</b> , | Mod.55, CF   | OP 5927, Dest | : SUPERMERCA | ADO PEREIR | RA COURA LTDA             |                           |                   |
| Dados da NF 🛛 Ite               | ens da Nota 🔍 Sinte | egra Financeiro    | Ajustes da NF 🛛 🛛 🕅   | Fe Referenci | a             |              |            |                           |                           |                   |
| Natureza Operaç<br>Destinatário | ão: EXTRAVIO/       | FURTO/PERDAS       | /MERC.DANIFIC/        | ADA<br>UF    |               |              |            |                           | Modelo 55                 | Série 1           |
| SUPERMERCADO                    | PEREIRA COURA       | LTDA               | 00508373000178        | MG           |               |              |            |                           |                           | 0002              |
| Base Cálc. ICMS                 | Valor ICMS          | Frete na Nota      | Frete à parte         |              |               |              |            |                           |                           | 0005              |
| 0,00                            | 0,00                | 0,00               | 0,00                  |              |               |              |            |                           | Data de Er                | nissão            |
| Base Cálc. ST                   | Valor ST            | Seguro             | Out.Desp.Acess.       |              |               |              |            |                           | 27/07/                    | 2016              |
| 0,00                            | 0,00                | 0,00               | 0,00                  |              |               |              |            |                           | _/////                    |                   |
| Valor IPI                       | Valor Lig. Prod.    | Descontos          | Outros Custos Iter    | าร           |               |              |            |                           | Data de S                 | Saída             |
| 0,00                            | 24,95               | 0,00               | 0,00                  |              |               |              |            |                           | 27/07/                    | 2016              |
| Total da Nota                   | Acréscimo Fin.      | Outros Custos      | Total Final           |              |               |              |            |                           | 5927-Lancamento efet      | uado a título de  |
| 24,95                           | 0,00                | 0,00               | 24,95                 |              |               |              |            |                           | baixa de estoque deco     | rrente de perda,  |
| Código Interno                  | 7609981001          |                    |                       |              |               |              |            |                           |                           |                   |
| Emitente / Destinatá            | irio                |                    |                       |              |               |              |            |                           |                           |                   |
| RUA SÃO VICENTE D<br>MEDICINA   | DE PAULO, 1191      |                    |                       |              |               |              |            |                           | Finalidade da NI          | : 0.Normal        |
| 37302101 11A308A,               | MO, DK              |                    |                       |              |               |              |            |                           | Emitente: F<br>Estabeleci | Próprio<br>nento  |
| 🖶 In <u>s</u> erir Item         |                     | 🚺 In               | nportar • 1º Item     | (Total 1)    |               |              |            | 🔵 Dec.Imp. 🖗 Importação 🍳 | Chave NF-e 😻 Orige        | m                 |
| Totais dos<br>Itens B.C.        | 0,00 ICMS           | 0,00 S.T.          | 0,00 IPI 0,           | 00 Vir.Prod. | 24,95 Total   | 24,95 Desc.  | 0,00       |                           | <b>e</b> '                | Autorizar<br>NF-e |
| Second Localizar                | onfirmar ADescon    | firmar 📑 Etiquetas |                       |              |               |              |            | 爻 Duplicar 🗸 🍰 Imprimir   | 🔞 Excluir 👂 <u>A</u> lter | ar <u>N</u> ova   |

Após isso basta confirmar os dados e confirmar a nota. E após confirmar a nota aparecerá a interface

| Last                  |                                                                                                    |
|-----------------------|----------------------------------------------------------------------------------------------------|
| update:<br>2022/02/22 | manuais:intellicash:estoque:devolucao_para_fornecedor http://wiki.iws.com.br/doku.php?id=manuais:intellicash:estoque:devolucao_para_fornecedor&rev=1645547199 |
| 16.26                 |                                                                                                    |

### de entrega:

| 🎕 – 🗆 🗙                                                                                                 |
|----------------------------------------------------------------------------------------------------|
| Hora da Saída<br>O0:00   Frete por Conta<br>O1.Emitente  O2.Destinatário  9.Sem Frete<br>Transportadora |
| CNPJ I.E.                                                                                               |
| Endereço                                                                                                |
| Município UF                                                                                            |
| Veículo                                                                                                 |
| Quantidade  Espécie  Marca  Número    4  VOLUMES                                                        |
| Peso Bruto Peso Líquido Unid.                                                                           |
| 0,000 0,000 KG                                                                                          |
| Número do Pedido                                                                                        |
| Observação Completa 🗸 Observação Nota Fiscal 🔨 Observação Itens                                         |
| •                                                                                                    |
| 🗙 Cancelar 🗸 Ok                                                                                         |

Após isso basta preencher os campos da transportadora para confirmar e então aparecerá a seguinte mensagem de êxito:

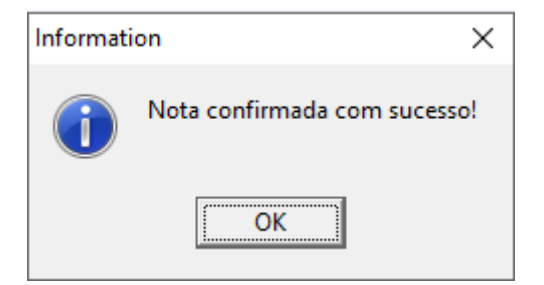

Pendentes ao clicar neste botão abre uma interface com todas as devoluções para fornecedor

### pendentes:

| 🎲 Devoluções Pendentes | —        |                                                                                                    | ×        |
|------------------------|----------|----------------------------------------------------------------------------------------------------|----------|
| Fornecedor             |          |                                                                                                    |          |
| Fornecedor             | Total    |                                                                                                    | ^        |
|                        |          |                                                                                                    |          |
|                        |          |                                                                                                    |          |
|                        |          |                                                                                                    |          |
|                        |          |                                                                                                    |          |
|                        |          |                                                                                                    |          |
|                        |          |                                                                                                    |          |
|                        |          |                                                                                                    | <b>×</b> |
|                        |          | 0,                                                                                                    | 00       |
|                        | Cancelar | <ul> <li>Image: A start of the start of the start of</li></ul> | Ok       |

5/6

Nesta tela há os campos fornecedor e total, e na parte superior da tela pode pesquisar as devoluções pendentes de um fornecedor em específico.

Importar para importar as devoluções de um arquivo e ao clicar neste botão aparece a seguinte tela:

| 🍘 Importar Devoluç | ões          | _        |             |
|--------------------|--------------|----------|-------------|
| Entrada            | 🔂 Data       | •        | Garregar    |
|                    | Fornecedores |          |             |
| CNPJ               | Razão Social | Fantas   | ia 🔨        |
| ►                  |              |          |             |
|                    |              |          | U           |
| <                  |              |          | >           |
|                    | Produtos     |          |             |
| Código             | Descrção     | Custo    | Qtde 🔨      |
| ►                  |              |          |             |
|                    |              |          |             |
|                    |              |          | ~           |
| <                  |              |          | >           |
| 🧳 Limpar           |              | F Fechar | 🖊 Confirmar |

Imprimir para imprimir os dados da devolução para fornecedor;

Exportar para exportar os dados da devolução para fornecedor em um arquivo Excel;

**Transferir** Ao clicar nesse botão o sistema pega os itens selecionados na interface e suas quantidades disponivel (Qtde - qtde troca- qtde perda - qtde devolução), e carrega uma nova interface com esses itens e suas respectivas quantidades para que o usuário possa ajustar as quantidades que deseja transferir, conforme imagem abaixo.

| F       | Buscar Forn    | ecedor For    | necedor CONSUMIDOR     |       |                  |                             | 🔇 Pendente              | s 🎒 Imprimir   |         |          |         |       |   |
|---------|----------------|---------------|------------------------|-------|------------------|-----------------------------|-------------------------|----------------|---------|----------|---------|-------|---|
|         | Automai Manual | Pro           | duto                   |       |                  |                             | 🧐 Importar 🛛 🛃 Exportar |                |         |          |         |       |   |
|         |                | Dat           | a 26/10/2017 🔽 Qtde    |       | 0 Custo          | 0,00 Validade               | 🔶 Inserir               | 🖌 Confirmar    |         |          |         |       |   |
|         |                | Mot           | ivo                    |       | ▼ Funcionári     | 0                           |                         | 🔶 Transferir   |         |          |         |       |   |
|         |                |               |                        |       |                  |                             |                         |                |         |          |         |       |   |
| Produto |                |               |                        |       |                  |                             |                         |                |         |          |         |       |   |
|         | ouuco          |               |                        | 1     | 🎲 Transferências |                             |                         |                |         | -        |         | ×     | < |
| E       | xportar 👻      | Código 🔫      | Pro                    | dı    |                  | Transferência               | de Devol                | ução para Pero | la      |          |         |       |   |
| T       |                | 000000000086  | COCA COLA 1,250ML      |       | Cód. Barras 👻    | Descrição 🗸                 | Qtde 🗸                  | Qtde           |         | Motivo   |         | -     | ^ |
| 4       |                | 7894900011593 | COCA COLA 2,5L PET     | H     | 7000057000050    |                             | Origem                  | Transferencia  |         |          |         | _     |   |
| _       |                | 7898957698059 | HORTELA RICARDO        |       | 1898957698059    |                             | 10,000                  | 5,000          | PERDA Z |          |         |       |   |
| _       |                | 6800900600027 | KIT ESP/CHAV/PORTA CON | ЧĽ    | 0000001034660    |                             | 15,000                  | 0,000          |         |          |         |       |   |
| _       |                | 0000001034660 | VERNIZ SPARLAC         | -     | 0000001036435    |                             | 25,000                  | 25,000         | FERDAZ  |          |         |       |   |
| _       |                | 0000001036428 | MOCHILA BRENER LINHA 2 | -     | 0000001036480    | MOCHILLETE BRENER MASC/ EM. | 20,000                  | 20,000         |         |          |         |       |   |
| -       |                | 0000001036435 | MOCHILA BRENER LINHA 4 | -     | 000001030400     | MOCHIER ESCOL BRENER MASCH  | 20,000                  | 20,000         | FLRDAZ  |          |         |       |   |
| -       |                | 0000001036442 | ESTUJUS DREIVER DIV.AR |       |                  |                             |                         |                |         |          |         |       |   |
| •       |                | 0000001036473 | MOCHILETE BRENER MAS   |       |                  |                             |                         |                |         |          |         |       |   |
| -       |                | 000001030400  | WOCHILA LOCOL DRENER   | TV IV |                  |                             |                         |                |         |          |         |       |   |
|         |                |               |                        |       |                  |                             |                         |                |         |          |         |       |   |
|         |                |               |                        |       |                  |                             |                         |                |         |          |         |       |   |
|         |                |               |                        |       |                  |                             | 90,00                   | 50,00          |         |          |         |       | ~ |
|         |                |               |                        |       |                  |                             | Item 2 de               | 5              |         |          |         |       |   |
|         | _              | _             |                        |       |                  |                             |                         |                | X       | Cancelar | À Trans | ferir |   |

Nessa interface é preciso que o usuário escolha um motivo, esse motivo é o mesmo cadastrado na interface de perda. Caso o usuário não queira transferir um determinado item, basta deixar a quantidade transferência vazio ou zero.

#### From:

http://wiki.iws.com.br/ - Documentação de software

Permanent link: http://wiki.iws.com.br/doku.php?id=manuais:intellicash:estoque:devolucao\_para\_fornecedor&rev=1645547199

Last update: 2022/02/22 16:26